## Detta är en manual till hur man bokar tvättid för bostadsrättsföreningen Hyresgästen 1

1. Öppna genom att klicka på en av följande symboler.

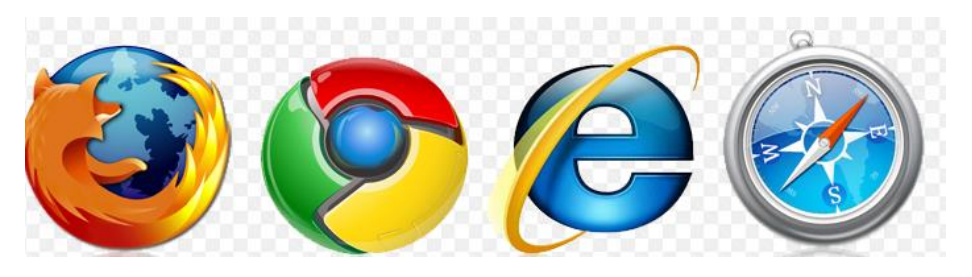

2. Klicka på fältet överst på sidan och skriv in följande adress. <u>http://hyresgasten.pebab.com/AptusPortal</u>

| $\leftarrow$ | $\rightarrow$ | Ü | google.se/imgres?imgurl=http://www.nyweb.nu/images/nyweb/bilder/Blogg/browsers.png&imgrefurl=http://www.nyweb.nu/blogg/102-tips-trix/24-gammal-wel 🔟 🛠   😑 🙏 | È |  |
|--------------|---------------|---|----------------------------------------------------------------------------------------------------|---|--|
|              |               |   |                                                                                                    |   |  |

3. Skriv in ditt användarnamn som är ditt lägenhetsnummer med en 0 framför. Så till exempel 0432. Ditt lösenord är 00432, alltså ytterligare en 0 framför.

|                       | APTUS<br>+ ₩ ASSA ABLOY                                |  |
|-----------------------|--------------------------------------------------------|--|
| $\left \right\rangle$ | Välkommen till Aptusportal<br>Användarnamn<br>Lösenord |  |
|                       | Logga in                                               |  |

4. Välkommen in! Den första gången som du loggar in så ska vi byta lösenord, så att ingen granne kan logga in och boka/avboka tider åt dig.

|          |                    |  |  | +*/ |
|----------|--------------------|--|--|-----|
| OKNING   | INSTÄLLNINGAR      |  |  |     |
| /älkomme | n till Aptusportal |  |  |     |
|          |                    |  |  |     |
|          |                    |  |  |     |
|          |                    |  |  |     |
|          |                    |  |  |     |
|          |                    |  |  |     |
|          |                    |  |  |     |
|          |                    |  |  |     |

5. Klicka på "INSTÄLLNINGAR", skriv in det gamla lösenordet och skriv sedan in det nya lösenordet. Ta ett lösenord som du själv kommer ihåg.

|                                                                                                    | +*       | APTUS    |
|----------------------------------------------------------------------------------------------------|----------|----------|
| BOKNING I INSTÄLLNINGAR                                                                                                |          | LOGGA UT |
| Inställningar för <u>033-0432</u><br>Ändra lösenord<br>Nuvarande lösenord:<br>Nytt lösenord:<br>Upprepa nytt lösenord: | Lösenord | •        |

6. För att boka en tvättid, vänligen klicka på "BOKNING" för att kunna se vilka tvättider som är lediga. Vänta i ca 30 sekunder eftersom jag upplever sidan som lite långsam. Som ni kan se så kan man välja mellan Grovtvättstugan eller Fintvättstugan och man kan välja vilken vecka som man vill boka för genom att klicka på "Nästa vecka".

| _                                                                           |                |                           |                          |                          |               |                | +*                     |          |
|-----------------------------------------------------------------------------|----------------|---------------------------|--------------------------|--------------------------|---------------|----------------|------------------------|----------|
| BOKNING   II                                                                | NSTÄLLNIN      | GAR                       |                          |                          |               |                |                        | LOGGA UT |
| Bokningstider för 033-0432 Visa/Avboka Hjälp   Stupvägen 65 TV 4 - Vecka 38 |                |                           |                          |                          |               |                |                        |          |
| Tid                                                                         | Måndag<br>18/9 | Nästa v<br>Tisdag<br>19/9 | ecka D<br>Onsdag<br>20/9 | Grovt<br>Torsdag<br>21/9 | redag<br>22/9 | Lördag<br>23/9 | vätt<br>Söndag<br>24/9 |          |
| 03:00-07:00                                                                 |                | -                         |                          | 4                        | +             | +              | +                      |          |
| 07:00-11:00                                                                 |                |                           |                          | 4                        | 4             | +              |                        |          |
| 11:00-15:00                                                                 | -              | -                         |                          | -                        |               | +              | -                      |          |
| 19:00-23:00                                                                 |                | -                         |                          |                          |               | -              | -                      |          |
| 23:00-03:00                                                                 |                | -                         | 4                        | 4                        | 4             | +              | 4                      |          |
|                                                                             |                |                           |                          |                          |               |                |                        |          |
|                                                                             |                |                           |                          |                          |               |                |                        | ¥        |
|                                                                             |                | /                         |                          |                          |               |                |                        |          |
|                                                                             |                |                           |                          |                          |               |                |                        |          |

- 7. För att boka ett pass så ska man klicka på
- 8. För att avboka pass så klickar man på
- 9. Det går även att klicka på Visa/Avboka för att avboka pass

Hoppas alla får mycket nytta av det nya bokningssystemet och ni kan höra av er till <u>brfhyresgasten1@gmail.com</u> för frågor.

÷